## Creating a Candidate Profile

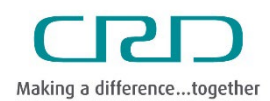

Human Resources & Corporate Safety

Capital Regional District | November 2023

Before you can apply for a position as an external candidate, you need to create a profile.

The candidate profile is part of any job applications you make and contains information such as formal education and language skills. Follow the steps below to create your profile.

## Steps

- 1. Access the <u>CRD Jobs website</u>.
- 2. Click "View Profile".

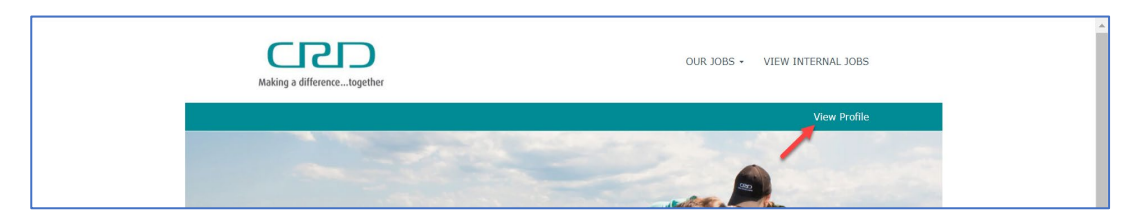

Then, click the "Create an account" link and fill in the mandatory fields to create your profile.

| Making a differencetogether                                                                   | OUR JOBS + VIEW INTERNAL JOBS |
|-----------------------------------------------------------------------------------------------|-------------------------------|
| Career Opportunities: Sign In                                                                 |                               |
| Already have an account?<br>Enter your email address and password (both are case-sensitiv     | e).                           |
| "indicates a required field.                                                                  |                               |
| Email Address:*                                                                               |                               |
| Password:*                                                                                    | Show                          |
| Sign In Forget your password?                                                                 |                               |
| Not a registered user yet?<br><u>Create an account to apply for our career opportunities.</u> |                               |

You will need to provide an email address, first and last name and country of residence, as well as agree to a data privacy statement.

| Career Opportunities: Creat                                                | te an Account                                                                                                    |      |
|----------------------------------------------------------------------------|----------------------------------------------------------------------------------------------------|------|
| Already a registered user? <u>Please s</u><br>"indicates a required field. | ign in Login credentials are case sensitive                                                                                                    |      |
| Email Address: *                                                           | crdtestuser@yopmail.com                                                                                                    |      |
| Retype Email Address: *                                                    | crdtestuser@yopmail.com                                                                                                    |      |
| Choose Password: *                                                         |                                                                                                    | Show |
|                                                                            | <ul> <li>Password accepted</li> </ul>                                                                                                    |      |
|                                                                            | Password must be at least 8 characters long.     Password must not be longer than 18 characters.     Password must contain a least one upper case     and one lower case letter.     Password must contain a least one number or     punctuation character.     Password must not contain space or unicode     characters. |      |
| Retype Password: *                                                         |                                                                                                    | Show |
| First Name: *                                                              | ✓ Password matches<br>Jack                                                                                                    |      |
| Last Name: *                                                               | Willow                                                                                                    |      |
| Country/Region of Residence:*                                              | Canada 🗸                                                                                                    |      |
| Notification:                                                              | Receive new job posting notifications                                                                                                    |      |
| Terms of Use:"                                                             | Hear more about career opportunities Read and accept the data privacy statement Create Account                                                                                                    |      |

Once you have logged in or created an account, review and update your Candidate Profile. Sections include My Documents, Profile Information, Search Options and Privacy, Jobs Applied, Saved Applications, Previous Employment, Formal Education, Professional Membership, Language Skills, and Geographic Mobility.

| Making a differencetogether                                                                                                    | OUR JOBS • VIEW INTERNAL JOBS                                                                                               |
|----------------------------------------------------------------------------------------------------|----------------------------------------------------------------------------------------------------|
|                                                                                                    | Sign Out Options ~ English US (English US) ~                                                                                |
| Candidate Profile                                                                                                    |                                                                                                    |
| Thank you for your interest in Capital Regional District.                                                                                                    |                                                                                                    |
| In this section you have the possibility to add more details about your profile. Please<br>information you provide here is available to the reviewers of your application.       | e be aware that if you have applied to a specific opening the                                                               |
| If you do not find any specific open position now or if you would also be interested i<br>it thus making it available to our recruiters who may contact you in case there is a r | n other positions you can fill in (or complete) your profile and save match to a vacancy with your profile and preferences. |
| Please note that by filling/completing your Profile below you hereby agree that your                                                                                             | data is available to all CRD recruiters                                                                                     |
|                                                                                                    | + Expand all sections – Collapse all sections                                                                               |
|                                                                                                    | • anyone an execution composition execution                                                                                 |
| My Documents                                                                                                    |                                                                                                    |
| Profile Information                                                                                                    |                                                                                                    |
| Search Options and Privacy                                                                                                    |                                                                                                    |
| > Jobs Applied                                                                                                    |                                                                                                    |
| > Saved Applications                                                                                                    |                                                                                                    |
| Previous Employment                                                                                                    |                                                                                                    |

3. Complete **My Documents** by uploading a resume to your Candidate Profile. Click the Upload a Resume button to select a file from your device or drag and drop the file(s).

Note: The accepted file types are: DOCX, PDF, Image and Text (MSG, PPT and XLS file types are not accepted for resume or cover letters)

4. Fill out the required **Profile Information**, including email address, phone number, and address.

| Profile Information  |                        |                    |
|----------------------|------------------------|--------------------|
| Legal First Name     | Middle Name            | Legal Last Name    |
| Jack                 |                        | Willow             |
| Preferred First Name | * Email                | * Primary Phone    |
|                      | crdjwillow@yopmail.com | 533-245-1342       |
| Alternate Phone      | * Street Address       | Address Line 2     |
| 999-212-3333         | 55 North Lane          |                    |
| City                 | * Country              | State/Province     |
| Victoria             | Canada ~               | British Columbia v |
| Postal Code          |                        |                    |
| V0A 4N1              |                        |                    |

5. Search Options and Privacy allows you to opt in or out of hearing about more career opportunities with the CRD. You can also view the Data Privacy Statement.

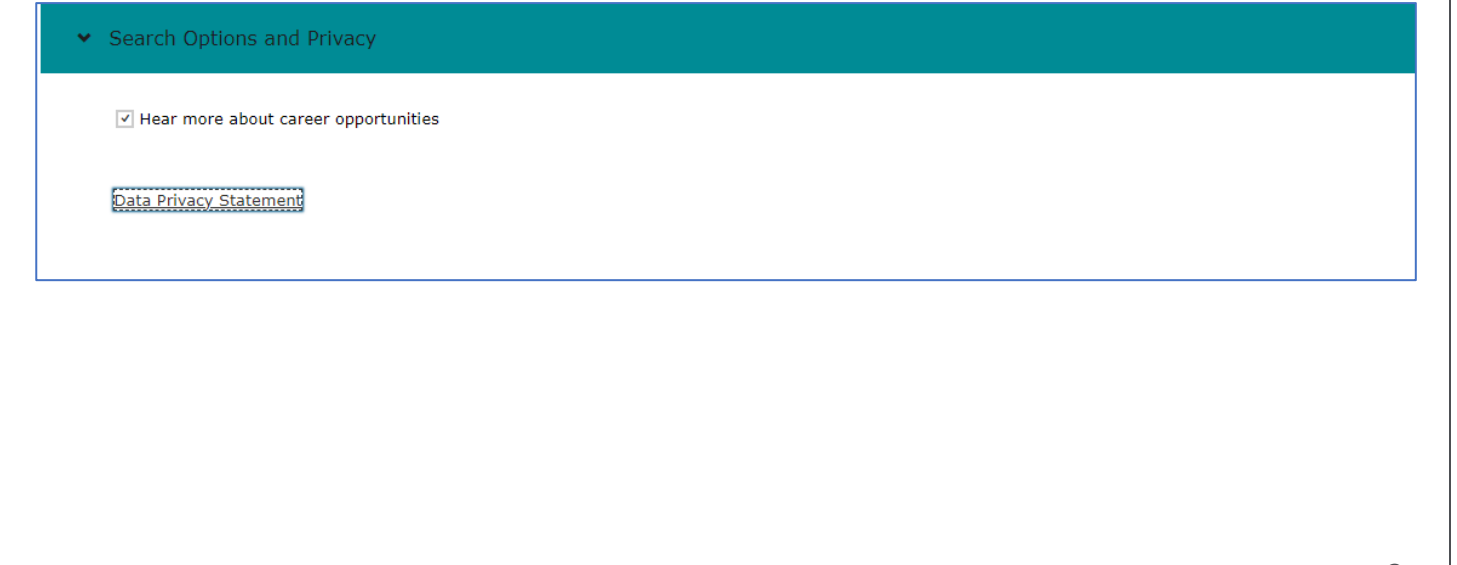

6. The **Jobs Applied** section displays postings you have previously applied to, as well as their status. On a new profile, this section will be blank.

| · Sobo Applica                                                                                                    |                                                                                                    |                                                                                                    |
|----------------------------------------------------------------------------------------------------|----------------------------------------------------------------------------------------------------|----------------------------------------------------------------------------------------------------|
| You have not applied for a Job                                                                                                    |                                                                                                    |                                                                                                    |
|                                                                                                    |                                                                                                    |                                                                                                    |
| 7. The Saved Applications applied to.                                                                                                    | section shows any in-progress post                                                                                        | ings you have saved, but not yet                                                                              |
| Saved Applications                                                                                                    |                                                                                                    |                                                                                                    |
| You have no saved applications                                                                                                    |                                                                                                    |                                                                                                    |
|                                                                                                    |                                                                                                    |                                                                                                    |
| 8. In the <b>Previous Employn</b> is not required to create                                                                                                    | <b>nent</b> section, you can fill out inforn<br>a profile.                                                                | nation about previous work history. This                                                                      |
| <ul> <li>8. In the Previous Employn is not required to create</li> <li>Previous Employment</li> </ul>                                                                                                    | <b>nent</b> section, you can fill out inforn<br>a profile.                                                                | nation about previous work history. This                                                                      |
| <ul> <li>8. In the Previous Employn is not required to create</li> <li>Previous Employment</li> <li>Please provide at least five years of wor</li> </ul>                                                                                                    | nent section, you can fill out inforn<br>a profile.<br><sup>k history.</sup>                                              | nation about previous work history. This                                                                      |
| <ul> <li>8. In the Previous Employn is not required to create</li> <li>Previous Employment</li> <li>Please provide at least five years of wor</li> <li>* From Date</li> </ul>                                                                                                  | nent section, you can fill out inforn<br>a profile.<br>k history.<br><b>* End Date</b>                                    | nation about previous work history. This<br>* Company Name                                                    |
| <ul> <li>8. In the Previous Employn is not required to create</li> <li>Previous Employment</li> <li>Please provide at least five years of wor</li> <li>* From Date</li> <li>(99/01/2017)</li> </ul>                                                                            | nent section, you can fill out inform<br>a profile.<br>k history.<br><b>* End Date</b><br>MM/DD/YYYY                      | nation about previous work history. This<br>* Company Name<br>Engineering Corp                                |
| <ul> <li>8. In the Previous Employn is not required to create</li> <li>Previous Employment</li> <li>Please provide at least five years of wor</li> <li>* From Date</li> <li>09/01/2017</li> <li>Type of Business</li> <li>Engineering</li> </ul>                               | nent section, you can fill out inform<br>a profile.<br>k history.<br>* End Date<br>MM/DD/YYYY<br>Title<br>Head Engineed   | <ul> <li>* Company Name</li> <li>Engineering Corp</li> <li>* Present Employer</li> <li>Yes</li> </ul>         |
| <ul> <li>8. In the Previous Employn is not required to create</li> <li>Previous Employment</li> <li>Please provide at least five years of wort</li> <li>* From Date</li> <li>09/01/2017</li> <li>Type of Business</li> <li>Engineering ~</li> </ul>                            | nent section, you can fill out inform<br>a profile.<br>k history.<br>* End Date<br>MM/DD/YYYY<br>TITLe<br>Head Engineer   | nation about previous work history. This  * Company Name Engineering Corp * Present Employer Yes ~            |
| <ul> <li>8. In the Previous Employn is not required to create</li> <li>Previous Employment</li> <li>Please provide at least five years of wort</li> <li>* From Date</li> <li>09/01/2017</li> <li>Type of Business</li> <li>Engineering </li> </ul>                             | nent section, you can fill out inform<br>a profile.<br>k history.<br>* End Date<br>MM/DD/YYYY<br>Title<br>Head Engineer   | * Company Name<br>Engineering Corp<br>* Present Employer<br>Yes ~                                             |
| <ul> <li>8. In the Previous Employment is not required to create</li> <li>Previous Employment</li> <li>Please provide at least five years of word</li> <li>* From Date <ul> <li>09/01/2017</li> <li>Type of Business</li> <li>Engineering </li> </ul> </li> <li> Add</li></ul> | nent section, you can fill out inform<br>a profile.<br>k history.<br>* End Date<br>MM/DD/YYYY<br>* Title<br>Head Engineer | nation about previous work history. This<br>* Company Name<br>Engineering Corp<br>* Present Employer<br>Yes ↓ |

9. The **Formal Education** tab allows you to provide details about your educations background. This is not required to create a profile.

| From Date           |        | End Date   |   | * School                      |       |
|---------------------|--------|------------|---|-------------------------------|-------|
| 09/01/2007          | :::    | 09/01/2011 |   | University of British Columbi |       |
| * Major             |        | * Degree   |   |                               |       |
| Electrical Engineer | ring ~ | Bachelors  | ~ |                               |       |
|                     |        |            |   |                               | 🗑 Rem |

10. In **Professional Memberships**, you can add any professional organizations you belong to, such as employment-related or volunteer organizations. This is not required to create a profile.

| * Organization      | Member ID  | From Date  |      |
|---------------------|------------|------------|------|
| Victoria Public Org | 5904820-99 | 09/01/2017 | :::  |
| End Date            | Role       |            |      |
| MM/DD/YYYY          | Volunteer  |            |      |
|                     |            |            | D Re |

11. Fill out the Language Skills section if you have additional skills. This is not a required field.

| * Language            | Language Variant      | * Speaking Proficiency |
|-----------------------|-----------------------|------------------------|
| French ~              | Canadian ~            | Fluent ~               |
| * Reading Proficiency | * Writing Proficiency |                        |
| Fluent ~              | Fluent ~              |                        |
|                       |                       | الله Re                |

12. If you are willing to relocate for a position, you can indicate this in the **Geographic Mobility** section.

| * Willing to Relocate |          |      |
|-----------------------|----------|------|
| Yes ~                 |          |      |
|                       | <u>ت</u> | Demo |
|                       |          | Cino |
| Add                   |          |      |
|                       |          |      |
|                       |          | -    |

13. When you are satisfied with your **Candidate Profile**, click **Save**. The page will refresh and display a confirmation message.

| Sign Out Options 🗸 English US (Eng                                                                                                    | lish US)   × |
|----------------------------------------------------------------------------------------------------|--------------|
| Candidate Profile                                                                                                    |              |
| Thank you for your interest in Capital Regional District.                                                                                                    |              |
| In this section you have the possibility to add more details about your profile. Please be aware that if you have applied to a specific opening information you provide here is available to the reviewers of your application.                                                                 | g the        |
| If you do not find any specific open position now or if you would also be interested in other positions you can fill in (or complete) your profil<br>it thus making it available to our recruiters who may contact you in case there is a match to a vacancy with your profile and preferences. | le and save  |
| Please note that by filling/completing your Profile below you hereby agree that your data is available to all CRD recruiters                                                                                                    |              |
| + Expand all sections - Collapse a                                                                                                    | all sections |
| Ocandidate Profile saved successfully                                                                                                    |              |

14. If you have created a new account, you will receive a confirmation email from **Capital Regional District Recruiting**.

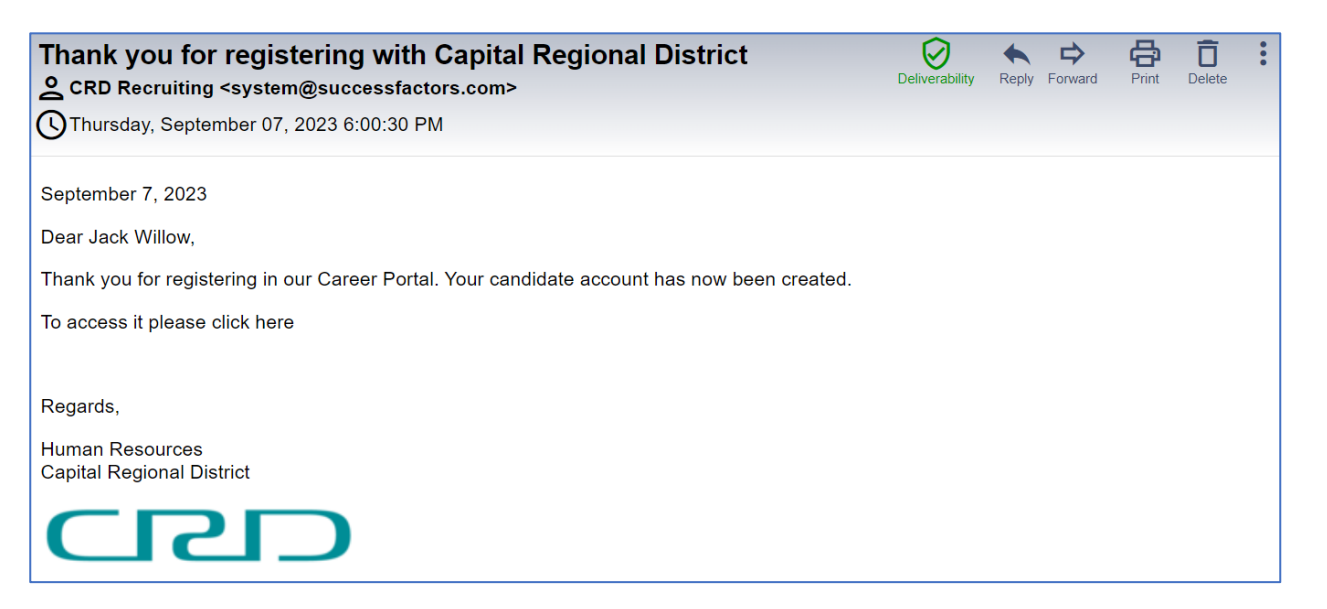

Need help? Please visit our <u>FAQ page</u> or contact <u>careers@crd.bc.ca</u> for assistance.